\_

Prestashop

## Créer/modifier une page

Sa

depa

1- Ajout de page

Allez dans « Apparence », « Thèmes et logos»

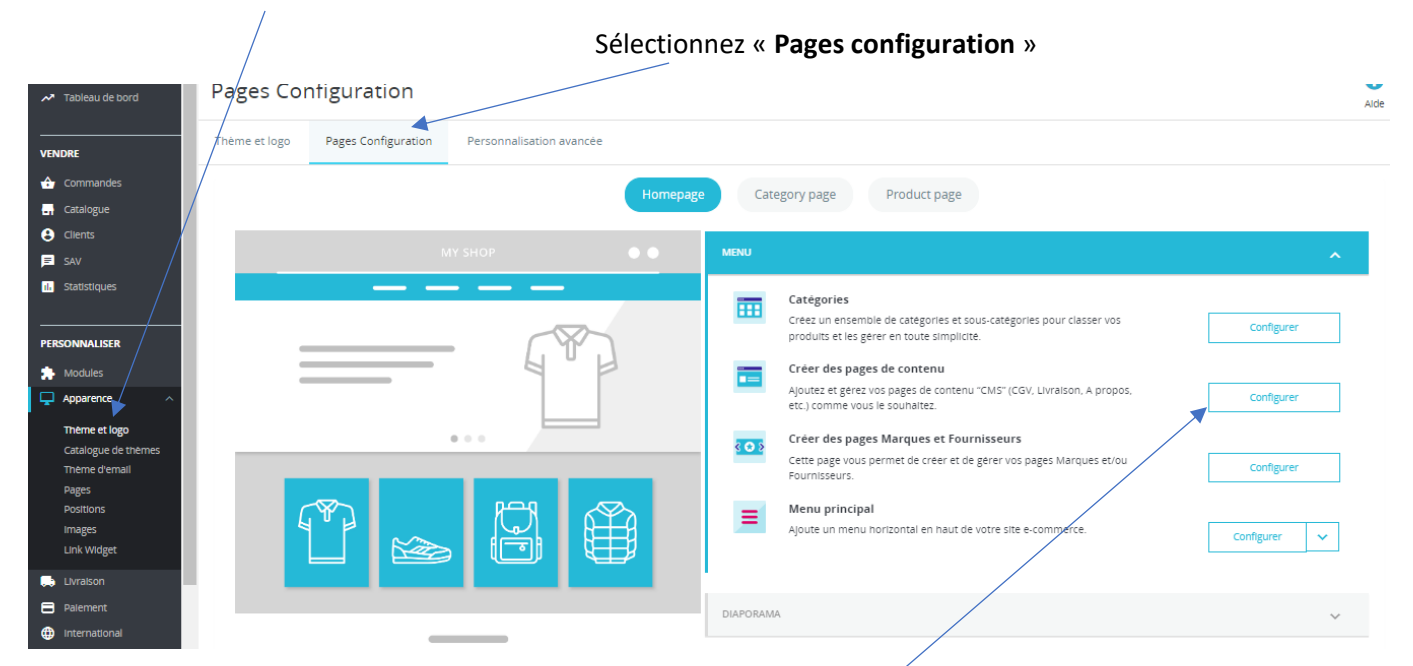

Allez dans « menu », puis cliquez sur « Configurer » à côté de « Créer des pages de contenu »

## Cliquez sur « Ajouter une page »

| Pages CMS     |                             | Ajouter une page Mondes et services recomma |
|---------------|-----------------------------|---------------------------------------------|
| 🖷 / Accueil   |                             | Ajouter une page                            |
| De catécories |                             | 0 2                                         |
| ID Nom        | Description                 | Position Affichée                           |
|               | Aucun enregistrement trouvé |                                             |

Vous devez paramétrer la nouvelle page :

| rage                                    |                                                                                                    |        |
|-----------------------------------------|----------------------------------------------------------------------------------------------------|--------|
|                                         |                                                                                                    |        |
| Page catégorie                          | Déployer                                                                                                    |        |
|                                         | • Accusi                                                                                                    |        |
|                                         |                                                                                                    |        |
| * Titre                                 |                                                                                                    |        |
|                                         | nume must in times to no in bibly to restance the neuron on presence restriction and the second second s |        |
| Prévisualisation SEO                    |                                                                                                    |        |
|                                         | https://c12950-2.bitundrc.ac/prestal/prestal/aindex.php?rid_cms=0&controller=cms *                                                                                                    |        |
|                                         |                                                                                                    |        |
|                                         | Voli un sparçu de votre page contrer résultat de recherche.                                                                                                    |        |
| Balise titre                            |                                                                                                    |        |
|                                         | UDIné pour overrider la valeur de la balne tites. Si laissé vide, la valeur par défaut Sapplique. Caractères interdits: <>                                                                                                    |        |
| Meta description                        |                                                                                                    |        |
|                                         | Caractiens veterdis: 0×00                                                                                                    |        |
| Meta mots-clés                          | Ajouter un mot clé                                                                                                    |        |
|                                         | Pater alguder en mat clå, släpar slæns le champ, salskoser un met, pals apprayer un "Entrée". Caractérien interstöc. <>=0                                                                                                    |        |
| * URL simplifiée                        |                                                                                                    |        |
|                                         | Souls les hetres et le caractère moins (-) sont autorinés.                                                                                                    |        |
| Contenu de la page                      |                                                                                                    |        |
|                                         |                                                                                                    |        |
|                                         |                                                                                                    |        |
|                                         | 0 des 21644 caractáres autoriais                                                                                                    |        |
| Indexation par les moteurs de recherche | <b>121</b> 0.1                                                                                                    |        |
| Affichée                                | NON OF                                                                                                    |        |
|                                         |                                                                                                    |        |
|                                         |                                                                                                    |        |
| Annuler                                 | Envegistrer et provioualiser 🛛 🗗                                                                                                    | nregis |
|                                         |                                                                                                    |        |

## Pour que votre page soit référencée :

- Balise titre : Titre de votre page (Ex : Black Friday ou promotions)
- Meta description : description rapide de votre page
- Meta mots clés : mettre des mots clés séparés par une virgule (Ex : soldes, promotions, black Friday, réductions...)
- URL simplifiée : adresse simplifiée de votre page. Se fait automatiquement en cliquant dessus (Ex : promotion ou black Friday)

Remplir la partie « contenu de page » (mettre une image par exemple ou du texte)

Cliquez sur « Afficher »

Par défaut, elle apparait dans la catégorie « Accueil » (footer de votre site)

Pour voir à quoi ressemble votre page cliquez sur « prévisualiser et enregistrer » puis sur « Enregistrer »

Vous pouvez modifier l'ordre d'affichage des pages

| nmandes                |         |            |                        | Aucun enregiscrenien     | L LIUUVE     |            |                |
|------------------------|---------|------------|------------------------|--------------------------|--------------|------------|----------------|
| alogue                 |         |            |                        |                          |              |            |                |
| nts                    |         |            |                        |                          |              |            |                |
| ·                      | DAGES I |            |                        |                          |              |            | 0 2 1          |
| tistiques              | FAGEST  | JAND LA CA |                        |                          |              |            | V v /_         |
| ONNALISER              |         | ID 🕶 🔺     | URL 🔽 📥                | Titre 💌 📥                | Position 🔻 🔺 | Affichée   |                |
| dules                  |         |            |                        |                          |              | . <b>v</b> | Q Rechercher   |
| parence                | -       |            |                        |                          | •            |            |                |
| aison                  |         | 1          | livraison              | Livraison                | Ŧ            | ×          | de Modifier 📼  |
| ement                  |         | 2          | mentions-legales       | Mentions légales         | <b>+</b> 2   | ×          | 🖋 Modifier 🛛 👻 |
| ernational             |         | 3          | conditions-utilisation | Conditions d'utilisation | <b>+</b> 3   | ×          | 🖋 Modifier 🛛 👻 |
| FIGURER                |         | 4          | a-propos               | A propos                 | <b>+</b> 4   | ×          | 🖋 Modifier 🛛 👻 |
| amètres de la boutique |         | 5          | paiement-securise      | Paiement sécurisé        | <b>+</b> 5   | ×          | 🖋 Modifier 🛛 👻 |
| amètres avancés        |         | 6          | saint-valentin         | Saint Valentin           | + 6          | ×          | 🖋 Modifier 📼   |
| =                      |         |            |                        | _                        |              |            |                |
|                        | Action  | s groupée  | is ▲                   |                          |              |            |                |

Cliquez sur la double flèche et faites glisser jusqu'à la place désirée

Pages

## 2- Choisir l'emplacement de la page

Allez dans « Apparence », « Thèmes et logos»

|                                                                                             |               | Séle                | ctionnez « | Pages configuration »                                                                                                    |                                       |
|---------------------------------------------------------------------------------------------|---------------|---------------------|------------|----------------------------------------------------------------------------------------------------|---------------------------------------|
| ✓ Tableau de bord                                                                           | Pages Co      | optiguration        |            |                                                                                                    | Aide                                  |
| VENDRE                                                                                      | Thème et logo | Pages Configuration |            |                                                                                                    |                                       |
| Commandes                                                                                   |               |                     | BLOC DE TE | XTE                                                                                                    | ~                                     |
| SAV     Statistiques                                                                        |               |                     | BANNIÈRE   |                                                                                                    | ~                                     |
| PERSONNALISER                                                                               |               |                     | NEWSLETTE  | R & RÉSEAUX SOCIAUX                                                                                                    | ~                                     |
| Modules                                                                                     |               |                     | FOOTER     |                                                                                                    | •                                     |
| <b>Thème et logo</b><br>Catalogue de thèmes<br>Thème d'email                                |               |                     | ê          | Réassurance<br>Créez du lien avec vos clients et rassurez-les en mettant en valeur vos services :<br>palement securise, livraison gratuite, retours, etc.                                           | Configurer 🗸                          |
| Pages<br>Positions<br>Images<br>Link Widget                                                 |               |                     | <b>:</b> @ | Liste de liens<br>Give more visibility to your content/static pages (CMS, external pages, or else),<br>where you want and when you want, to make your visitors feel like snopping on<br>your store. | Configurer 🗸                          |
| <ul> <li>Livraison</li> <li>Paiement</li> <li>International</li> <li>Advertising</li> </ul> |               | FFEF                | •7         | Détails de la boutique<br>Ajoutez des informations additionnelles sur votre boutique ou sur ros moyens de<br>contact pour permettre à vos clients de vous joindre plus facilement.                  | Configurer<br>See all theme's modules |
|                                                                                             |               |                     |            |                                                                                                    |                                       |

Dans « footer », cliquez sur « configurer » à côté de « liste des liens »

| ~~  | Tableau de bord | ~ | Apparence / Link Widget |               |            |   |  |
|-----|-----------------|---|-------------------------|---------------|------------|---|--|
| VEN | IDRE            |   | displayFooter Foote     | er (2)        |            |   |  |
| ÷   | Commandes       |   |                         |               |            |   |  |
| -1  | Catalogue       |   | ID                      | Nom du bloc   | Position 🔦 |   |  |
| θ   | Clients         |   | 1                       | Produits      | 1          | 1 |  |
| F   | SAV             |   |                         |               |            |   |  |
| ıl. | Statistiques    |   | 2                       | Notre société | 2          |   |  |
| PER | SONNALISER      |   |                         |               |            |   |  |
| *   | Modules         |   |                         |               |            |   |  |

Choisissez « Notre société » et cliquez sur « modifier »

| *                    | Apparence 7 Link Widget |                      |                                |         |                |
|----------------------|-------------------------|----------------------|--------------------------------|---------|----------------|
| • ****               | Link Widget             |                      |                                |         | O Nouveau bloc |
| A Tableau de bord    | Ŭ                       |                      |                                |         |                |
|                      |                         | Point d'accroche     | displayFooter                  |         |                |
| VENDRE               |                         |                      |                                |         |                |
| 合 Commandes          |                         | Pages de contenu     | Accueil                        |         |                |
| 🔜 Catalogue          |                         |                      | 1 Livraison                    |         |                |
| Clients              |                         |                      | 2 Mentions légales             |         |                |
|                      |                         |                      | 4 é propos                     |         |                |
| - Statistiques       |                         |                      | S Palement sécurisé            |         |                |
|                      |                         |                      | G Politique de confidentialité |         |                |
|                      |                         |                      |                                |         |                |
| PERSONNALISER        |                         | Pages produits       | Promotions                     |         |                |
| 🔅 Modules            |                         |                      | Nouveaux produits              |         |                |
| Apparence ^          |                         |                      | Melleures ventes               |         |                |
| Thème et logo        |                         | Categories           | Accessoires                    |         |                |
| Catalogue de thèrres |                         |                      | Accessoires de maison          |         |                |
| Thème d'email        |                         |                      | Accuel                         |         |                |
| Pages                |                         |                      | Art                            |         |                |
| Images               |                         |                      | Exclusivité ozone              |         |                |
| Link Widget          |                         |                      | Femmes                         |         |                |
| - thereine           |                         |                      | Papeterie                      |         |                |
| - Livrabion          |                         |                      | Racine                         |         |                |
|                      |                         |                      | Vêtements                      |         |                |
| international        |                         |                      | _                              |         |                |
| 👹 Advertising        |                         | Contenu statique     | Contactez-nous                 |         |                |
|                      |                         |                      | Magaziar                       |         |                |
| CONFIGURER           |                         |                      | Identifiant                    |         |                |
| Paramètres de la     |                         |                      | Mon compte                     |         |                |
| 😳 boutique           |                         |                      |                                |         |                |
| Paramètres avancés   |                         | Contenu personnalisé | Titre                          |         |                |
|                      |                         |                      |                                |         |                |
|                      |                         |                      | URL                            |         |                |
|                      |                         |                      |                                |         |                |
|                      |                         |                      | Supprimer                      |         |                |
|                      |                         |                      |                                |         |                |
|                      |                         |                      |                                |         |                |
|                      |                         |                      |                                | Ajouter |                |
|                      |                         |                      |                                |         |                |
|                      |                         |                      |                                |         |                |
|                      |                         | Annuler              |                                |         | Enregistrer    |
|                      |                         |                      |                                |         |                |

Cochez la page que vous souhaitez voir apparaitre (ici : politique de confidentialité)

Descendez en bas de page et cliquez sur « enregistrer »

| 3- Modifier le contenu d'une page                      |                                  |                              |                              |                                                                                           |            |          |                                                                                                    |  |  |
|--------------------------------------------------------|----------------------------------|------------------------------|------------------------------|-------------------------------------------------------------------------------------------|------------|----------|----------------------------------------------------------------------------------------------------|--|--|
| ✓ Tableau de bord                                      | Pages                            |                              | () Aju                       | V Ajouter une nouvene categorie de page V Ajouter une page modures et services recommando |            |          |                                                                                                    |  |  |
|                                                        | ID                               | Nom                          | Description                  |                                                                                           | Position   | ¢        | Q Rechercher                                                                                                    |  |  |
| VENDRE                                                 |                                  |                              | Aucun enregi                 | A<br>strement trouvé                                                                      |            |          |                                                                                                    |  |  |
| <ul> <li>Clients</li> <li>SAV</li> </ul>               |                                  |                              |                              |                                                                                           |            |          |                                                                                                    |  |  |
| il. Statistiques                                       | Pages dans la catégorie "Accueil | " (6)                        |                              |                                                                                           |            |          | ¢                                                                                                    |  |  |
| PERSONNALISER                                          | ID                               | URL                          | Titre                        | Balise titre                                                                              | Position 🔦 | Affichée | Actions                                                                                                    |  |  |
| Apparence ^                                            | D ID                             | URL                          | Titre                        | Balise titre                                                                              | Position   | •        | Q Rechercher                                                                                                    |  |  |
| Thème et logo<br>Catalogue de thèmes                   | 1                                | livraison                    | Livraison                    |                                                                                           | 1          | ~        |                                                                                                    |  |  |
| Thème d'email<br>Pages                                 | 2                                | mentions-legales             | Mentions légales             |                                                                                           | 2          | /        |                                                                                                    |  |  |
| Positions<br>Images                                    | 3                                | conditions-utilisation       | Conditions d'utilisation     |                                                                                           | З          |          | 1                                                                                                    |  |  |
| Link Widget                                            | 4                                | a-propos                     | A propos                     |                                                                                           | 4          |          | 1 E                                                                                                    |  |  |
| Paiement                                               | 5                                | paiement-securise            | Paiement sécurisé            |                                                                                           | 5          | ×        | <ul> <li>Image: A second second s</li></ul> |  |  |
| <ul> <li>International</li> <li>Advertising</li> </ul> | 6                                | politique-de-confidentialite | Politique de confidentialité |                                                                                           | 6          | ~        | 1                                                                                                    |  |  |
| S rorong                                               |                                  |                              |                              |                                                                                           |            |          |                                                                                                    |  |  |

Sur la page « pages », cliquez sur modifier à côté de la page désirée 🧹

Puis, procédez aux modifications nécessaires

« Enregistrer »